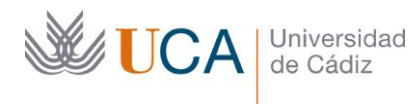

Vicerrectorado de Recursos Docentes y de la Comunicación Unidad de Innovación Docente

Hospital Real Plaza Falla, 8 | 11003 Cádiz Tel. 5728 innovacion.docente@uca.es

# MEMORIA FINAL Compromisos y Resultados Proyectos de Innovación y Mejora Docente 2016/2017

### Título del proyecto

Facilitando el aprendizaje entre iguales en asignaturas del Grado y Máster en Ingeniería Informática a través del uso de un repositorio de tutoriales.

| Responsable  |        |            |  |  |
|--------------|--------|------------|--|--|
| Apellidos    | Nombre | NIF        |  |  |
| Boubeta Puig | Juan   | 75772171-M |  |  |

1. Describa los resultados obtenidos a la luz de los objetivos y compromisos que adquirió en la solicitud de su proyecto. Incluya tantas tablas como objetivos contempló.

| Objetivo nº 1                                | Disponibilidad del repos                                                       | itorio de tutoriales                                                    |                                                                 |  |  |
|----------------------------------------------|--------------------------------------------------------------------------------|-------------------------------------------------------------------------|-----------------------------------------------------------------|--|--|
| Indicador de seguimiento                     | Se dispone de un repositorio de tutoriales en el servidor, así como un manual  |                                                                         |                                                                 |  |  |
| o evidencias:                                | de cómo subir, buscar y d                                                      | escargar tutoriales.                                                    |                                                                 |  |  |
| Objetivo final del                           | El repositorio de tutoriale                                                    | es en el servidor y el                                                  | manual de cómo subir, buscar y                                  |  |  |
| indicador:                                   | descargar tutoriales están                                                     | disponibles.                                                            |                                                                 |  |  |
| Fecha prevista para la medida del indicador: | Enero de 2017                                                                  | Fecha de medida del indicador:                                          | Julio de 2017                                                   |  |  |
| Actividades                                  | El becario se encargará de                                                     | 2.                                                                      | ·                                                               |  |  |
| previstas:                                   | 1) Crear un repositorio pa                                                     | ra subir tutoriales en                                                  | el servidor.                                                    |  |  |
| -                                            | 2) Dotar de mecanismos o                                                       | de seguridad al reposi                                                  | torio.                                                          |  |  |
|                                              | 3) Crear un tutorial de adu                                                    | ministración y uso de                                                   | l repositorio.                                                  |  |  |
|                                              | 4) Supervisar que el rep                                                       | ositorio responde a                                                     | las necesidades planteadas y es                                 |  |  |
|                                              | seguro durante las primer                                                      | as veces que se le dé                                                   | uso y realizar las mejoras que se                               |  |  |
|                                              | consideren necesarias.                                                         |                                                                         |                                                                 |  |  |
|                                              | Los profesores supervisar                                                      | rán la correcta realizad                                                | ción de las tareas encomendadas                                 |  |  |
|                                              | al becario.                                                                    |                                                                         |                                                                 |  |  |
| Actividades realizadas y                     | Se han evaluado distintos sistemas de gestión de contenidos (Content           |                                                                         |                                                                 |  |  |
| resultados obtenidos:                        | Management System, CMS)<br>creación del repositorio d                          | y, finalmente, se ha                                                    | optado por WordPress para la<br>osario y FAOs, que se encuentra |  |  |
|                                              | aloiado públicamente en l                                                      | otto://tutorials.uca.es                                                 |                                                                 |  |  |
|                                              | alojado publicamente en <u>mup.// tutomais.uca.es/</u>                         |                                                                         |                                                                 |  |  |
|                                              | Entre los motivos por los que se ha elegido WordPress destacan su facilidad    |                                                                         |                                                                 |  |  |
|                                              | de uso en cuanto a la gestión de contenidos por parte de los usuarios finales, |                                                                         |                                                                 |  |  |
|                                              | una vez el sistema ha sido implantado, así como la diversidad de módulos y     |                                                                         |                                                                 |  |  |
|                                              | funcionalidades ya creado                                                      | funcionalidades ya creados y proporcionados por la Comunidad WordPress. |                                                                 |  |  |
|                                              | De hecho, precisamente la                                                      | a UCA ha emigrado s                                                     | su sitio web a uno nuevo, basado                                |  |  |
|                                              | en WordPress.                                                                  |                                                                         |                                                                 |  |  |

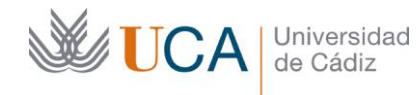

Dado que uno de los puntos débiles de WordPress es que puede llegar a ser muy vulnerable, se han adoptado los mecanismos de seguridad adecuados, evitando así que el sitio web se vea amenazado por vulnerabilidades ya conocidas. Una de las medidas adoptadas ha sido tener siempre actualizado el sistema a la última versión.

Además, se han creado un tutorial de administración y otro de uso del sitio web (adjuntados como anexos en este documento).

También se han ido realizando sucesivas mejoras tras las revisiones de los profesores. Entre las mejoras, cabe destacar la funcionalidad añadida de dar de alta en el sitio web a un gran número de usuarios al mismo tiempo, como por ejemplo todos los alumnos de una asignatura, a partir de un único listado (fichero CSV). Otra de las mejoras introducidas es el uso de un traductor español/inglés con el propósito de dar mayor visibilidad al sitio web.

| Objetivo nº 2            | Elaboración y publicación                                                | n de tutoriales       |                                                 |  |
|--------------------------|--------------------------------------------------------------------------|-----------------------|-------------------------------------------------|--|
| Indicador de seguimiento | Se elaboran una serie de tutoriales paso a paso detalladamente.          |                       |                                                 |  |
| o evidencias:            |                                                                          |                       |                                                 |  |
| Objetivo final del       | Los tutoriales son correc                                                | tos y completos y     | se pueden seguir paso a paso                    |  |
| indicador:               | fácilmente.                                                              | 1                     |                                                 |  |
| Fecha prevista para la   | Fase 1) Enero de 2017                                                    | Fecha de medida       | Fase 1) Enero de 2017                           |  |
| medida del indicador:    | (asignaturas primer                                                      | del indicador:        | (asignaturas primer semestre)                   |  |
|                          | semestre)                                                                |                       | Fase 2) Mayo de 2017                            |  |
|                          | Fase 2) Mayo de 2017                                                     |                       | (asignaturas segundo                            |  |
|                          | (asignaturas segundo                                                     |                       | semestre)                                       |  |
|                          | semestre)                                                                |                       |                                                 |  |
| Actividades              | Los protesores seleccionan                                               | una serie de temas    | de interés para la elaboración de               |  |
| previstas:               | los tutoriales y proporcion                                              | ian una plantilla de  | formato para los tutoriales con                 |  |
|                          | objeto de homogeneizar to                                                | da la documentació    | n.                                              |  |
|                          | Los alumnos tendran qu                                                   | ie realizar una se    | ne de tutoriales paso a paso                    |  |
|                          | relacionados son sus pract                                               | icas y proyectos de   | asignatura, siguiendo la plantilla              |  |
|                          | de formato proporcionada                                                 | 1                     | _                                               |  |
|                          | Los profesores supervisan                                                | los tutoriales creado | 55.                                             |  |
| Actividados realizadas y | Los archesores han propue                                                | epositono.            | as de interés para la elaboración               |  |
| resultados obtenidos:    | de los tutoriales a los alur                                             | pos de las asignatur  | ras de Programación en Internet                 |  |
| resultados obtenidos.    | $(3^{\circ}/4^{\circ})$ curso primer semes                               | stre) e Ingeniería de | Sistemas de Información $(3^{\circ}/4^{\circ})$ |  |
|                          | (574 eurso, printer series                                               | lel Grado en Ingeni   | ería Informática, así como de las               |  |
|                          | asignaturas Modelado y Di                                                | iseño de Componen     | ites y Servicios (1º curso, primer              |  |
|                          | semestre) v Adaptabilidad                                                | d del Software (1º    | curso, segundo semestre) del                    |  |
|                          | Máster en Ingeniería Infor                                               | mática.               | caroo, coganao comestroj aci                    |  |
|                          |                                                                          |                       |                                                 |  |
|                          | Para la elaboración paso a                                               | a paso de los tutoria | lles, inicialmente los alumnos lo               |  |
|                          | han redactado en una plantilla proporcionada por el profesor. Además, el |                       |                                                 |  |
|                          | profesor ha supervisado                                                  | estos tutoriales y    | ha propuesto la realización de                  |  |
|                          | mejoras sobre ellos.                                                     | ý                     | ~ *                                             |  |
|                          |                                                                          |                       |                                                 |  |
|                          | Sin embargo, debido a que                                                | la implementación     | del repositorio ha sido más lenta               |  |
|                          | de lo esperado por proble                                                | mas técnicos, las ve  | rsiones definitivas de algunos de               |  |
|                          | los tutoriales confeccionad                                              | los por los alumnos   | han sido subidas por el becario,                |  |

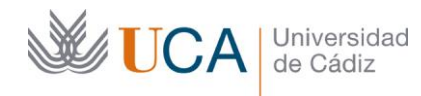

Vicerrectorado de Recursos Docentes y de la Comunicación Unidad de Innovación Docente

y no por los propios alumnos. Los alumnos sí que han sido dados de alta en el sitio web y han revisado los contenidos publicados.

| Objetivo nº 3                                     | Consulta de tutoriales                                                                                                    |  |  |  |
|---------------------------------------------------|----------------------------------------------------------------------------------------------------|--|--|--|
| Indicador de seguimiento<br>o evidencias:         | Realización de prácticas con ayuda de tutoriales.                                                                                                    |  |  |  |
| Objetivo final del<br>indicador:                  | Los alumnos sacan provecho de los tutoriales de los compañeros para realizar<br>tareas más complejas que implican el uso de algunas de las implementaciones<br>sencillas descritas en el tutorial                                                                                                    |  |  |  |
| Fecha prevista para la medida del indicador:      | Mayo de 2017 (y cursos Fecha de medida Mayo de 2017 (y cursos posteriores) del indicador: posteriores)                                                                                                    |  |  |  |
| Actividades<br>previstas:                         | Los profesores propondrán nuevas prácticas que requerirán del uso de algún<br>tutorial.<br>Los alumnos tendrán que realizar dichas prácticas consultando tutoriales de                                                                                                    |  |  |  |
|                                                   | Los profesores supervisarán la realización de las prácticas.                                                                                                    |  |  |  |
| Actividades realizadas y<br>resultados obtenidos: | Como se ha mencionado anteriormente, dado que la implementación del sitio<br>web se ha retrasado por problemas técnicos, las actividades previstas en este<br>objetivo sí se han llevado a cabo, pero usando los tutoriales confeccionados<br>por los propios alumnos en plantillas proporcionadas por el propio profesor.                  |  |  |  |
|                                                   | No obstante, tal y como se indicó en la fecha prevista para la medida del<br>indicador, el sitio web creado como resultado de este proyecto de innovación<br>docente será de mucha utilidad en los cursos posteriores. De hecho, los<br>profesores implicados en este proyecto harán uso de este repositorio durante el<br>curso 2017-2018. |  |  |  |

2. Adjunte las tasas de éxito<sup>1</sup> y de rendimiento<sup>2</sup> de las asignaturas implicadas y realice una valoración crítica sobre la influencia del proyecto ejecutado en la evolución de estos indicadores.

|                                                       | Tasa d                 | Tasa de Éxito         |                        | endimiento    |
|-------------------------------------------------------|------------------------|-----------------------|------------------------|---------------|
| Asignatura <sup>3</sup>                               | Curso 2015/16          | Curso 2016/17         | Curso 2015/16          | Curso 2016/17 |
| Programación en<br>Internet                           | 13/13 = 1              | 17/17 = 1             | 13/15 = 0,87           | 17/19 = 0,89  |
| Ingeniería de<br>Sistemas de<br>Información           | 8/8 = 1                | 10/10 = 1             | 8/8 = 1                | 10/10 = 1     |
| Modelado y<br>Diseño de<br>Componentes y<br>Servicios | 8/8 = 1                | 5/5 = 1               | 8/10 = 0,8             | 5/6 = 0,83    |
| Adaptabilidad del<br>Software                         | 3/3 = 1                | 4/4 = 1               | 3/3 = 1                | 4/4 = 1       |
| Inf                                                   | forme crítico sobre la | evolución de las tasa | s de éxito y rendimier | ıto           |

Como puede observarse en las tasas de éxito y de rendimiento de las asignaturas implicadas en este

<sup>&</sup>lt;sup>1</sup> Tasa de éxito = Número de estudiantes aprobados / Número de estudiantes presentados.

<sup>&</sup>lt;sup>2</sup> Tasa de rendimiento = Número de estudiantes aprobados / Número de estudiantes matriculados.

<sup>&</sup>lt;sup>3</sup> Incluya tantas filas como asignaturas se contemplen en el proyecto.

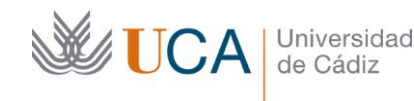

proyecto de innovación docente, en general los resultados son buenos tanto en el curso 2015/2016 como en el 2016/2017. Cabe destacar que el número reducido de estudiantes en estas asignaturas fomenta una atención y seguimiento mucho más personalizados hacia el estudiante que si se tratase de una matrícula más elevada. Esto explica las altas tasas de rendimiento y éxito.

En líneas generales, la influencia de este proyecto de innovación docente ha sido muy significativa en dichas asignaturas, como se detalla a continuación.

Modelado y Diseño de Componentes y Servicios es la asignatura en la que más ha influenciado este proyecto. Aunque las tasas son prácticamente iguales en ambos cursos académicos, mientras que la media de la calificación global de la asignatura fue de 7,07 puntos (notable) en el curso 2015/2016, la media en el curso 2016/2017 se ha incrementado significativamente hasta 9,5 puntos (sobresaliente).

En el caso de la asignatura Programación en Internet, la media de la calificación total del curso 2016-2017 es de 7,53, algo superior a la media en el año anterior: 7,12 puntos.

En cuanto a la asignatura Adaptabilidad del Software, puede comprobarse que tanto la tasa de éxito como la tasa de rendimiento en ambos cursos académicos es del 100% (al igual que ocurre con la asignatura Ingeniería de Sistemas de Información). En el curso 2015/2016 tan solo se matricularon 3 alumnos, mientras que en el curso 2016/2017 fueron 4. En esta asignatura, la influencia de este proyecto de innovación docente también ha sido muy significativa: mientras que en el curso 2015/2016 la media de la calificación global de la asignatura fue de 8,2 puntos (notable), en el curso 2016/2017 la media ha ascendido hasta un total de 9,88 puntos (sobresaliente).

Sin lugar a dudas, la elaboración de los tutoriales por parte de los alumnos ha permitido afianzar sus conocimientos y motivarlos en su aprendizaje, lo que ha conllevado en líneas generales a unos mejores resultados en las asignaturas implicadas.

3. Incluya en la siguiente tabla el número de alumnos matriculados y el de respuestas recibidas en cada opción y realice una valoración crítica sobre la influencia que el proyecto ha ejercido en la opinión de los alumnos.

|                                                                                                    | Opinión de los alumnos al inicio del proyecto                                                                                                    |                              |                       |                        |  |  |
|----------------------------------------------------------------------------------------------------|----------------------------------------------------------------------------------------------------|------------------------------|-----------------------|------------------------|--|--|
| Número de                                                                                                    | alumnos matriculad                                                                                                    | os: 39 (entre las 4 asi      | gnaturas implicadas   | en el proyecto)        |  |  |
| Valoración del gra<br>la adquisición                                                                                                    | Valoración del grado de dificultad <b>que cree que va a tener</b> en la comprensión de los contenidos y/o en<br>la adquisición de competencias asociadas a la asignatura en la que se enmarca el proyecto de |                              |                       |                        |  |  |
|                                                                                                    |                                                                                                    | innovación docen             | te                    |                        |  |  |
| NINGUNA                                                                                                    | POCA                                                                                                    | DIFICULTAD                   | BASTANTE              | MUCHA                  |  |  |
| DIFICULTAD                                                                                                    | DIFICULTAD                                                                                                    | MEDIA                        | DIFICULTAD            | DIFICUTAD              |  |  |
| 0                                                                                                    | 0                                                                                                    | 17                           | 11                    | 8                      |  |  |
|                                                                                                    | Opinión de los                                                                                                    | alumnos en la etapa          | a final del proyecto  |                        |  |  |
| Valoración del                                                                                                    | l grado de dificultad                                                                                                    | <b>que ha tenido</b> en la c | comprensión de los c  | ontenidos y/o en la    |  |  |
| adquisición de con                                                                                                    | npetencias asociadas                                                                                                    | a la asignatura en la        | a que se enmarca el j | proyecto de innovación |  |  |
|                                                                                                    |                                                                                                    | docente                      |                       |                        |  |  |
| NINGUNA                                                                                                    | POCA                                                                                                    | DIFICULTAD                   | BASTANTE              | MUCHA                  |  |  |
| DIFICULTAD                                                                                                    | DIFICULTAD                                                                                                    | MEDIA                        | DIFICULTAD            | DIFICUTAD              |  |  |
| 0                                                                                                    | 5                                                                                                    | 24                           | 6                     | 1                      |  |  |
| Los elementos de innovación y mejora docente aplicados en esta asignatura han favorecido mi<br>comprensión de los contenidos v/o la adauisición de competencias asociadas a la asignatura |                                                                                                    |                              |                       |                        |  |  |

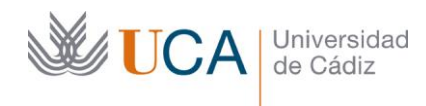

| NADA DE                                                            | POCO DE               | NI EN                | MUY DE               | COMPLETAMENTE  |  |
|--------------------------------------------------------------------|-----------------------|----------------------|----------------------|----------------|--|
| ACUERDO                                                            | ACUERDO               | ACUERDO NI           | ACUERDO              | DE ACUERDO     |  |
|                                                                    |                       | EN                   |                      |                |  |
|                                                                    |                       | DESACUERDO           |                      |                |  |
| 0                                                                  | 1                     | 5                    | 23                   | 7              |  |
| En el caso de la participación de un profesor invitado: NO PROCEDE |                       |                      |                      |                |  |
| La partici                                                         | pación del profesor i | invitado ha supuesto | un gran beneficio en | ı mi formación |  |
| NADA DE                                                            | POCO DE               | NI EN                | MUY DE               | COMPLETAMENTE  |  |
| ACUERDO                                                            | ACUERDO               | ACUERDO NI           | ACUERDO              | DE ACUERDO     |  |
|                                                                    |                       | EN                   |                      |                |  |
|                                                                    |                       | DESACUERDO           |                      |                |  |
|                                                                    |                       |                      |                      |                |  |

Valoración crítica sobre la influencia que ha ejercido el proyecto en la opinión de los alumnos

Como puede observarse, de los 39 alumnos matriculados, solo 36 han contestado a las preguntas. Esto se debe a que 3 de los alumnos matriculados no han asistido ningún día a clase, abandonando la asignatura desde el comienzo del curso.

En cuanto al grado de dificultad que los alumnos creían que iban a tener al inicio de las asignaturas, un 47,22% dificultad media, un 30,56% dificultad alta y un 22,22% dificultad muy alta. Sin embargo, la percepción del grado de dificultad de la asignatura disminuye tras su finalización: 13,89% poca dificultad, 66,67% dificultad media, 16,66% bastante dificultad y 2,78% mucha dificultad.

En cuanto a la satisfacción de los alumnos con respecto a los elementos de innovación y mejora de innovación docente aplicados en las asignaturas: un 2,77% poco de acuerdo, 13,89% ni en acuerdo ni en desacuerdo, 63,89% muy de acuerdo y 19,45 % completamente de acuerdo. Estos resultados ponen de manifiesto que las acciones llevadas a cabo dentro del proyecto de innovación docente han tenido una buena aceptación entre los estudiantes, alcanzado un 83,34% entre los que están muy o completamente de acuerdo.

4. Marque una X bajo las casillas que correspondan en la siguiente tabla. Describa las medidas a las que se comprometió en la solicitud y las que ha llevado a cabo.

| Compromiso de compartición / difusión de resultados en el entorno universitario UCA adquirido en la |                                                                              |                                                           |                                                     |                                                                                              |  |
|----------------------------------------------------------------------------------------------------|------------------------------------------------------------------------------|-----------------------------------------------------------|-----------------------------------------------------|----------------------------------------------------------------------------------------------|--|
|                                                                                                    |                                                                              | solicitud del proyecto                                    |                                                     |                                                                                              |  |
| 1. Sin<br>compromisos                                                                               | 2. Compromiso de<br>impartición de una<br>charla o taller para<br>profesores | 3. Adicionalmente<br>fecha y centro<br>donde se impartirá | 4. Adicionalmente<br>programa de la<br>presentación | 5. Adicionalmente<br>compromiso de<br>retransmisión o<br>grabación para<br>acceso en abierto |  |
|                                                                                                    |                                                                              |                                                           |                                                     | Х                                                                                            |  |
|                                                                                                    | Descripción de las                                                           | medidas compromet                                         | idas en la solicitud                                |                                                                                              |  |

Tras el análisis de los resultados obtenidos (junio o julio) organizaremos un seminario local dentro de la Escuela Superior de Ingeniería (julio o septiembre) para la difusión de la experiencia y sus resultados. El seminario se grabará y se pondrá disponible a través de los medios que la UCA proporcione.

Si los resultados evidencian beneficios para la docencia, se enviará una contribución a un congreso de innovación docente con el fin de darle difusión al proyecto y sus resultados.

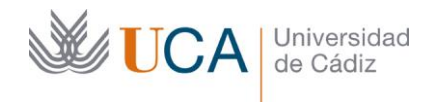

Vicerrectorado de Recursos Docentes y de la Comunicación Unidad de Innovación Docente

Hospital Real Plaza Falla, 8 | 11003 Cádiz Tel. 5728 innovacion.docente@uca.es

#### Descripción de las medidas que se han llevado a cabo

El 13 de septiembre de 2017 se ha realizado un seminario informativo sobre el proyecto. Este seminario ha tenido lugar en el aula de seminarios FS16 de la Escuela Superior de Ingeniería. A dicho seminario se le ha dado publicidad a través del Departamento de Ingeniería Informática.

Hasta el momento, no se ha realizado ninguna publicación docente, pero no descartamos hacerlo a lo largo del curso; si bien podría esperarse a obtener más resultados del proyecto en el próximo curso académico 2017-2018.

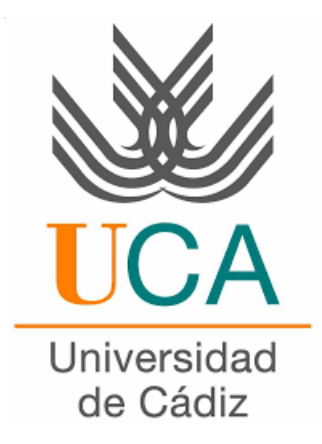

# Departamento de Ingeniería Informática

TUTORIALS.UCA.ES

# Manual de administración

Autor: Carlos Tocino Cubelo  $\label{eq:Fecha:} Fecha: 31 \ \mathrm{de} \ \mathrm{julio} \ \mathrm{de} \ 2017$ 

# Índice

| 1. | Intr | oducci  | ón                                                                                         | 2             |
|----|------|---------|--------------------------------------------------------------------------------------------|---------------|
| 2. | Crea | ación d | le contenido                                                                               | 3             |
|    | 2.1. | Entrad  | las, páginas y foros                                                                       | 3             |
|    | 2.2. | Person  | alización                                                                                  | 4             |
|    |      | 2.2.1.  | Temas                                                                                      | 4             |
|    |      | 2.2.2.  | Personalizar                                                                               | 5             |
| 3. | Plug | rins    |                                                                                            | 7             |
|    | 3.1. | Instala | ción de plugins                                                                            | 7             |
|    | 3.2  | Plugin  | s destacados                                                                               | 8             |
|    | 0.2. | 3 2 1   | .Jetpack/Akismet                                                                           | 8             |
|    |      | 322     | Arconix FAQ                                                                                | 8             |
|    |      | 323     | DK PDF                                                                                     | g             |
|    |      | 3.2.0   | Easy WP SMTP                                                                               | g             |
|    |      | 325     | Frontier Post                                                                              | 0             |
|    |      | 3.2.0.  | Import users from CSV                                                                      | 0             |
|    |      | 3.2.0.  | Loco Translate 1                                                                           | 1             |
|    |      | 3.2.1.  | Members 1                                                                                  | 1<br>2        |
|    |      | 3.2.9.  | Name Directory                                                                             | $\frac{2}{2}$ |
|    |      |         |                                                                                            | _             |
| 4. | Mác  | quina v | rirtual 1                                                                                  | 3             |
|    | 4.1. | Tecnol  | ogías usadas                                                                               | 3             |
|    |      | 4.1.1.  | XAMPP                                                                                      | 3             |
|    |      | 4.1.2.  | VSFTPD 1                                                                                   | 3             |
|    | 4.2. | Acceso  | ) a la máquina $\ldots$ $\ldots$ $\ldots$ $\ldots$ $\ldots$ $\ldots$ $\ldots$ $\ldots$ $1$ | 3             |
|    | 4.3. | Rutas   |                                                                                            | 4             |
|    |      | 4.3.1.  | Carpeta plugins                                                                            | 4             |
|    |      | 4.3.2.  | Carpeta themes                                                                             | 4             |
|    | 4.4. | Temas   | hijo                                                                                       | 5             |
|    |      | 4.4.1.  | ¿Por qué usamos un tema hijo?                                                              | 5             |
|    |      | 4.4.2.  | Cómo crear un tema hijo                                                                    | 5             |
|    |      | 4.4.3.  | Qué hacer para usar el tema hijo 1                                                         | 6             |

# 1. Introducción

En este manual trataremos los aspectos más importantes del *dashboard* (panel de administración) de http://tutorials.uca.es, así como una guía de conexión remota a la máquina virtual donde se aloja la web y las configuraciones más importantes.

| 🕽 🐔 TutoUCA 📮 🛛  | + Añadir                                                                                            |                                                                                                    |                                       |                        | Hola, admin |
|------------------|----------------------------------------------------------------------------------------------------|----------------------------------------------------------------------------------------------------|---------------------------------------|------------------------|-------------|
| Escritorio       |                                                                                                    |                                                                                                    |                                       | Opciones de pantalla 🔻 | Ayuda 🔻     |
| io               | Allow your users to have paid accounts with Profile Builder. Fin                                    | <u>d out how &gt;</u>                                                                                              |                                       |                        | Dismiss     |
| tualizaciones    | Escritorio                                                                                          |                                                                                                    |                                       |                        |             |
| Entradas         |                                                                                                    |                                                                                                    | · · · · · · · · · · · · · · · · · · · |                        |             |
| Medios           | De un vistazo 🔺                                                                                     | Borrador rapido                                                                                                    |                                       |                        |             |
| Páginas          | * 3 entradas III 14 páginas                                                                         | Título                                                                                                    |                                       |                        |             |
| FAQ              | 2 comentanos     30 FAQ                                                                             | ¿Qué te está pasando por la cabeza?                                                                                |                                       |                        |             |
| Comentarios      | WordPress 4.8.1 funciona con el tema snapelyHijo.                                                   |                                                                                                    |                                       |                        |             |
| Content Views    | Akismet bloquea el spam que aparezca en tu blog.<br>En este momento no hay nada en la cola de spam. |                                                                                                    |                                       |                        |             |
| Foros            |                                                                                                    | Solo guardar                                                                                                    |                                       |                        |             |
| Debates          | Actividad 🔺                                                                                         |                                                                                                    | L                                     |                        |             |
| Respuestas       | Publicaciones recientes                                                                             | Eventos y noticias de WordPress                                                                                    |                                       |                        |             |
| Apariencia       | 12 Jun, 9:33 pm Lectura de múltiples eventos de un<br>mismo tipo de un único canal                  | Asiste a un próximo evento cerca de ti. 🖉                                                                          |                                       |                        |             |
| Embeds           | 23 May, 10:02 am Tarea 3                                                                            | WordPress Meetup Refresquito Jueves, 31 Ago, 2017<br>Edition 9:30 pm                                               |                                       |                        |             |
| Plugins          | 23 May, 9:01 am Tarea 5. Seguridad de los programas                                                 | Sevilla, Spain                                                                                                    |                                       |                        |             |
| Usuarios         | Comentarios recientes                                                                               | WordCamp Chiclana de la Sábado, 7 Oct, 2017<br>Frontera, Cadiz<br>Chichae de la Sentrera, Cadiz                    |                                       |                        |             |
| Profile Builder  | De admin en Tarea 3<br>Prueba de comentario.                                                        | Underse de la Hontera, cauz                                                                                        |                                       |                        |             |
| ' Herramientas   |                                                                                                    | WordPress 4.6.1, acculazación de mantenimiento<br>WPTavern: Core Team Explores Idea to Automatically Upgrade Sites |                                       |                        |             |
| Ajustes          | Dwqa-comment el ¿Estamos siempre seguros en la red?                                                 | Running WordPress 3.7 to 3.8                                                                                       |                                       |                        |             |
| F TML            | ədmin                                                                                               | WPTavern: Locating Restored Comments in WordPress Requires<br>Detective Skills                                     |                                       |                        |             |
| Pirate Forms     | ddsf                                                                                                | WPTavern: Playing the Role of Online Reputation Manager                                                            |                                       |                        |             |
| DK PDF           |                                                                                                    | Meetups 🗗   WordCamps 🛃   Noticias 🛃                                                                               |                                       |                        |             |
| Frontier         | Todos (2)   Pendientes (0)   Aprobados (2)   Spam (0)  <br>Papelera (0)                             |                                                                                                    |                                       |                        |             |
| Tooltip Glossary | ( opened (o)                                                                                        |                                                                                                    |                                       |                        |             |
| Use Any Font     | Wordfence activity in the past week                                                                 |                                                                                                    |                                       |                        |             |
| Wordfence 🚺      | <b>*</b> • • • • • •                                                                                |                                                                                                    |                                       |                        |             |
| Loco Translate   |                                                                                                    |                                                                                                    |                                       |                        |             |
| Cerrar menú      |                                                                                                    |                                                                                                    |                                       |                        |             |
|                  | Top 5 IPs Blocked                                                                                   |                                                                                                    |                                       |                        |             |

Figura 1.1

Por tanto, el manual estará dividido en estas secciones:

- Creación de contenido: entradas, páginas, foros y personalización del frontend.
- **Plugins:** Instalación/desinstalación, configuración e información relevante de los plugins más destacables.
- Máquina virtual: Cómo acceder a la máquina virtual y qué acciones podremos realizar con ello.

## 2. Creación de contenido

Esta sección está dedicada a la creación de distinto contenido con la finalidad de hacer cualquier tipo de ampliación del sitio.

## 2.1. Entradas, páginas y foros

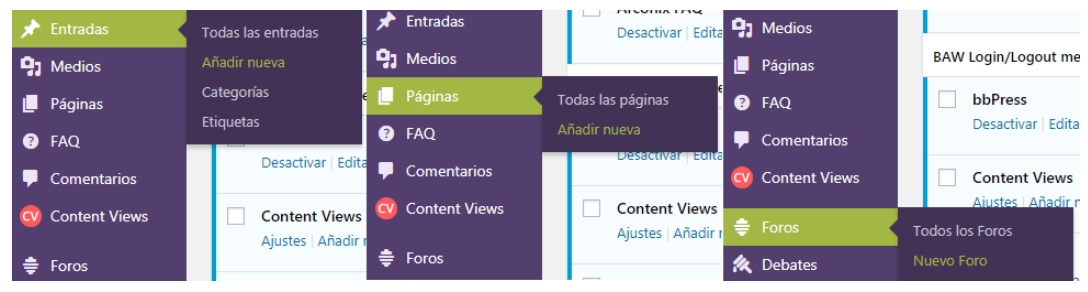

Figura 2.1

Estos tres aspectos se crean de la misma simple manera, una vez seleccionamos la opción de añadir correspondiente a cada sección, nos aparecerá la misma ventana: el editor back-end de WordPress (Véase Figura 2.2).

| 🔞 😚 TutoUCA 📮 🕻                 | 0 🕂 Añadir                            |                                                                      |                          | Hola, admin 🖡                                                                                |
|---------------------------------|---------------------------------------|----------------------------------------------------------------------|--------------------------|----------------------------------------------------------------------------------------------|
| 🔹 Escritorio                    |                                       |                                                                      |                          | Opciones de pantalla 🔻 Ayuda 🔻                                                               |
| 🖈 Entradas                      | Allow your users to have paid accourt | nts with Profile Builder. <u>Find out how &gt;</u>                   |                          | Dismiss                                                                                      |
| n Medios                        | Añadir nueva página                   |                                                                      |                          |                                                                                              |
| 📙 Páginas 🔷                     | Tabus datas at s/s data and/          |                                                                      |                          | Dubline .                                                                                    |
| Todas las páginas               | Introduce el título aqui              |                                                                      |                          | Publical                                                                                     |
| Añadir nueva                    |                                       |                                                                      |                          | Solo guardar Vista previa                                                                    |
| FAQ                             | 😋 Añadir objeto                       |                                                                      | Visual HTML Page Builder | P Estado: Borrador <u>Editar</u>                                                             |
| Comentarios                     | Archivo v Editar v Insertar v Ver     | r y Formato y Tabla y                                                |                          | Visibilidad: Público Editar                                                                  |
| Content Views                   | Párrafo ▼ B I 66 ⊟                    | ・ E・ E ± E @ ぷ う / 離                                                 | ×                        | Publicar inmediatamente Editar                                                               |
| 🚔 Foros                         | Georgia v 12pt v 1                    |                                                                      |                          | Publicar                                                                                     |
| 🍂 Debates                       | 1                                     |                                                                      |                          |                                                                                              |
| 🚳 Respuestas                    |                                       |                                                                      |                          | Atributos de página 🔺                                                                        |
| 🔊 Apariencia                    |                                       |                                                                      |                          | Superior                                                                                     |
| ්ර Embeds                       |                                       |                                                                      |                          | (sin superior)                                                                               |
| 😰 Plugins                       |                                       |                                                                      |                          | Plantilla                                                                                    |
| 🚣 Usuarios                      |                                       |                                                                      |                          | Full Width *                                                                                 |
| A Profile Builder               |                                       |                                                                      |                          | Orden                                                                                        |
| 🌽 Herramientas                  |                                       |                                                                      |                          | 0                                                                                            |
| J Ajustes                       |                                       |                                                                      |                          | ¿Necesitas ayuda? Usa la pestaña de ayuda<br>en la parte superior del título de la pantalla. |
| O TML                           | Numero de parabras: 0                 |                                                                      |                          |                                                                                              |
| Pirate Forms                    |                                       |                                                                      |                          | Imagen destacada                                                                             |
| 🔅 DK PDF                        | Permisos de contenido                 |                                                                      |                          | Establecer imagen destacada                                                                  |
| 🔅 Frontier                      | in Perfiles                           | Limita acceso al contenido a usuarios de los perfiles seleccionados. |                          |                                                                                              |
| A Use Any Font                  | Ø Mensaje de error                    | Administrador                                                        | A                        |                                                                                              |
| 🔹 Wordfence 🕕                   | -                                     | Alumno                                                               |                          |                                                                                              |
| Coco Translate                  |                                       | Blocked     Kownetter                                                |                          |                                                                                              |
| <ul> <li>Cerrar menú</li> </ul> |                                       | Moderator                                                            |                          |                                                                                              |
|                                 |                                       | Participant                                                          |                          |                                                                                              |
|                                 |                                       | Profesor                                                             |                          |                                                                                              |

Figura 2.2

El mismo tipo de editor nos será mostrado independientemente de lo que queramos crear. Nuestra único cometiddo aquí es rellenar la información que sea conveniente en cada caso y publicar.

## 2.2. Personalización

En el apartado de *Apariencia*, podremos cambiar el tema en uso (sabemos que WordPress usa temas predefinidos para que sean el esqueleto del sitio web), los menús, los widgets a usar y donde se colocan, etc.

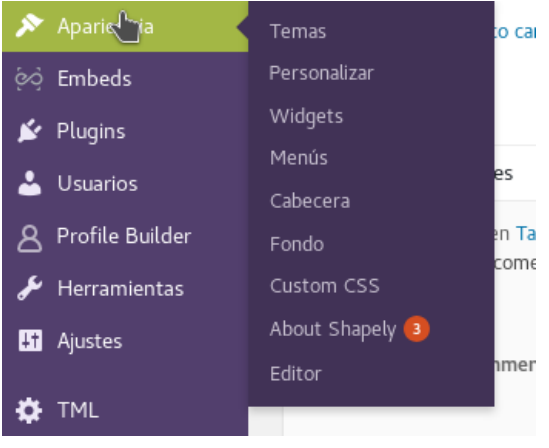

Figura 2.3

#### 2.2.1. Temas

En este apartado podremos seleccionar el tema activo de nuestra web. Solo tendremos que seleccionar algunos de los ya instalados, o buscar entre el sinfín de temas que tenemos disponibles para descargar en la misma ventana.

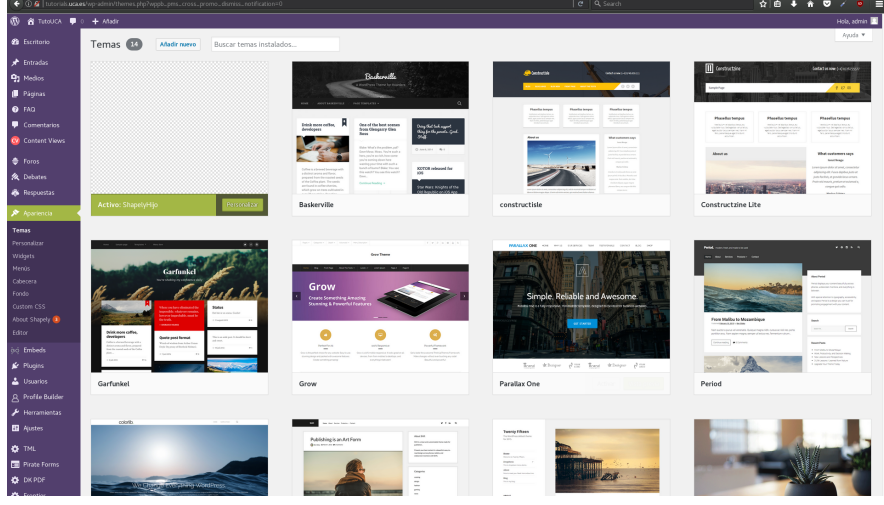

Figura 2.4

#### 2.2.2. Personalizar

Accediendo a esta opción aparecerá ante nosotros una vista previa de la web, con una barra lateral con diversas opciones para modificar elementos de la web y ver a tiempo real el resultado de dicha modificación. A esta opción accederemos también clickando en las opciones *Cabecera*, *Fondo* y *Editar CSS* del mismo menú.

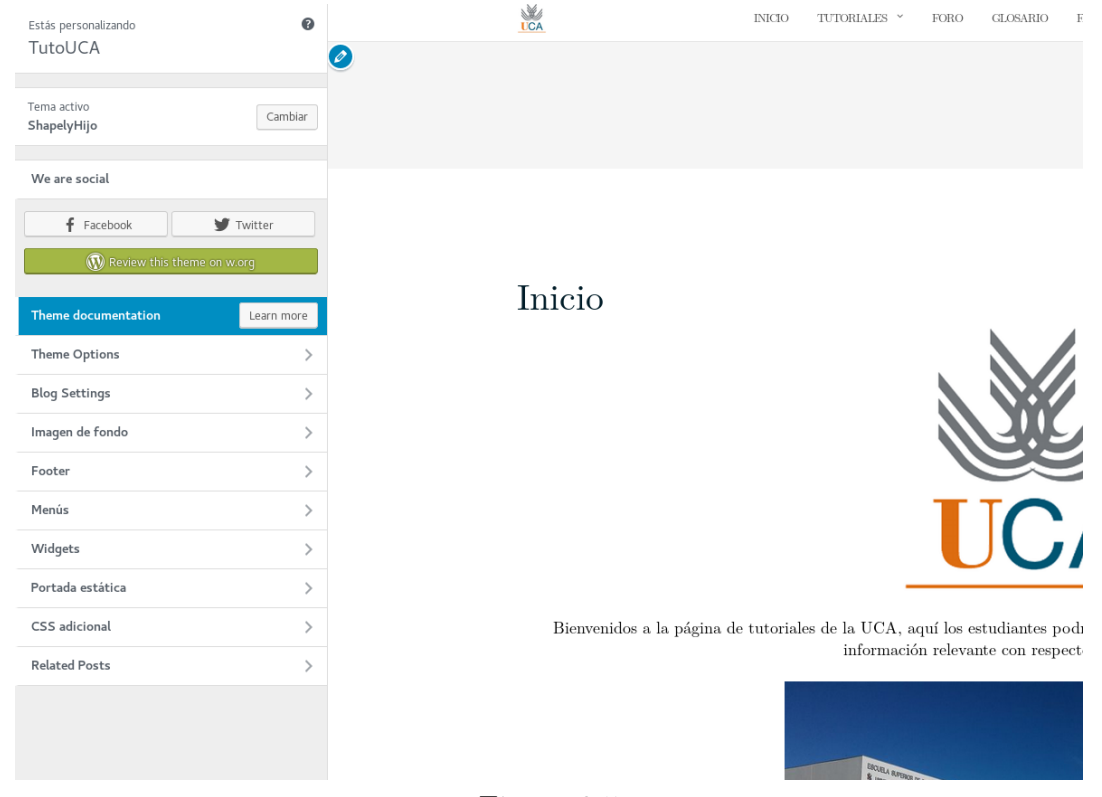

Figura 2.5

Las opciones que encontramos aquí son las siguientes:

- Theme Options: Aquí podremos cambiar aspectos como el nombre y logo del sitio y los colores principales.
- Blog Settings: Aquí cambiamos aspectos relativos a la forma de mostrar las entradas.
- **Imagen de fondo:** Podemos seleccionar alguna imagen de fondo para colocar en el sitio.
- Footer: Cambiamos el texto que aparecerá a pie de página.
- Menús: Podremos cambiar aquí el menú en activo.

- Widgets: Dependiendo del tema usado, habrá espacio para colocar funcionalidades (widgets) en distintos puntos de la página web, aquí podremos seleccionar cuales y dónde colocarlos.
- Portada estática: Aquí seleccionaremos si queremos que la página de inicio de nuestra web sea una página por defecto, o sea dinámica.
- CSS Adicional: En esta sección se podrá colocar un código CSS para modificar a nuestro gusto algunos aspectos de la web. No obstante se recomienda hacerlo mediante el uso de **Temas hijo** (Véase la Sección 4.4).

## 3. Plugins

Uno de los aspectos más interesantes que Wordpress nos ofrece, es el manejo de plugins que dotan de un sinfín de funcionalidades a nuestro sitio web.

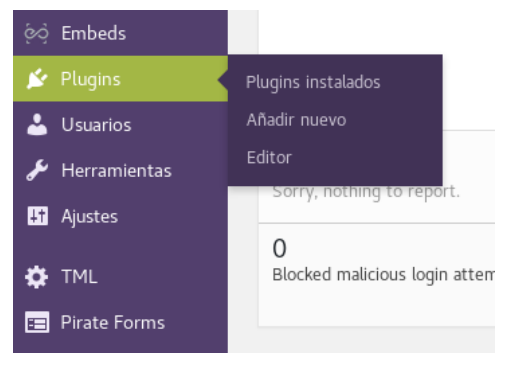

Figura 3.1

## 3.1. Instalación de plugins

Los plugins se pueden instalar de dos maneras distintas:

1. Desde la 'tienda' de plugins, donde simplemente buscamos el plugin deseado y hacemos click en *Instalar Ahora* (Véase Figura 3.2).

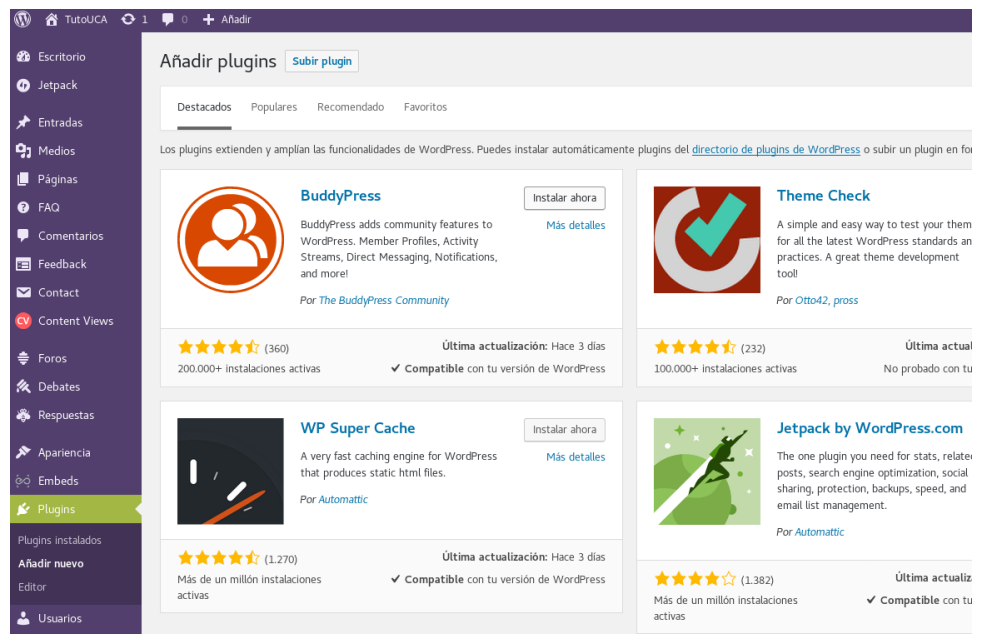

Figura 3.2

2. Haciendo uso del botón *Subir Plugin* (Véase Figura 3.3), donde nos aparecerá la opción de examinar un archivo comprimido que contenga el plugin y subirlo a nuestra máquina.

| Añadir plugins Subir plu | igin                                                                 | Ayuda 🔻 |
|--------------------------|----------------------------------------------------------------------|---------|
| Si tienes u              | n plugin en un archivo .zip, puedes subirlo e instalarlo desde aquí. |         |
|                          | Browse No file selected.                                             |         |
|                          |                                                                      |         |

Figura 3.3

## 3.2. Plugins destacados

Dentro de los plugins ya instalados y configurados en el sitio, solo algunos de ellos merecen mención especial debido a que puedan necesitar algún tipo de configuración extra en un futuro. Estos plugins son:

#### 3.2.1. Jetpack/Akismet

Este plugin ofrece un conjunto de estadísticas del sitio y un sistema de protección de spam y de inicios de sesión malintencionados.

#### 3.2.2. Arconix FAQ

Plugin bajo el que funciona la sección de FAQs de la web, si deseamos añadir nuevas entradas a nuestra sección, se hará mediante la entrada llamada **FAQ** del panel de administración.

#### 3.2.3. DK PDF

A través de la entrada del dashboard llamada **DK PDF** podemos acceder a la configuración de este plugin que dota a la web de un botón de descarga en cada tutorial, el cual transforma dicho tutorial a formato PDF. Dispone de un editor de CSS para dar el formato deseado al PDF en cuestión.

#### 3.2.4. Easy WP SMTP

Este plugin, nos ofrece una rápida y cómoda manera de configurar el servidor SMTP que utilizará nuestra web para todo lo referido con el correo electrónico (Sección de contacto, creación de cuentas, etc.)

| <mark>↓†</mark> Ajustes | Foros             |
|-------------------------|-------------------|
|                         | Easy WP SMTP      |
| TML                     | GDE Configuración |
| 😑 Pirate Forms          | GTranslate        |
| 🔅 DK PDF                | Members           |
| 🌣 Frontier              | Name Directory    |
|                         |                   |

Figura 3.4

#### 3.2.5. Frontier Post

Este plugin es el que nos facilita la creación de tutoriales desde el front-end, para que los estudiantes puedan crear su contenido sin problema, se accede desde la entrada **Frontier** del dashboard y nos ofrece una gran cantidad de opciones para modificar el método de visualización y los permisos a la hora de crear contenido.

| Ajustes de Frontier Post                                    |                                         |   |                 |                                                               |                           |   |  |  |
|-------------------------------------------------------------|-----------------------------------------|---|-----------------|---------------------------------------------------------------|---------------------------|---|--|--|
| Documentation: General Settings - Shortcodes                |                                         |   |                 |                                                               |                           |   |  |  |
| Permitir edición de artículos con comentarios:              |                                         |   | ]               | Tiempo máximo en días para permitir edición de un artículo:   | 10                        | - |  |  |
| Permitir eliminación de artículos con comentarios:          |                                         |   | ]               | Tiempo máximo en días para permitir borrado de un artículo:   | 3                         | - |  |  |
| Número de artículos por página:                             | 25                                      |   |                 | Página que contiene el shortcode [frontier-post]:             | Ninguna 🗸                 | - |  |  |
| Status por default de nuevos artículos                      | Publicada                               |   | -               | Página para artículos pendientes                              | Ninguna 🔹                 | - |  |  |
|                                                             |                                         |   |                 | Page for draft posts                                          | Ninguna 🗸                 | - |  |  |
|                                                             |                                         |   |                 |                                                               |                           |   |  |  |
|                                                             |                                         |   |                 | Opciones adicionales                                          |                           |   |  |  |
| Permitir a los usuarios cambiar el estado del artic         | ulo                                     |   | Una vez publici | ado los usuarios pueden cambiar el estatus de nuevo a borrad  | or/pendiente              |   |  |  |
| Mostrar enlace a página de inicio de sesión                 |                                         |   | Mostrar link a  | vp-login.php luego del texto: Por favor Inicie Sesión         |                           |   |  |  |
| Mostrar añadir/actualizar/borrar mensajes                   |                                         |   | Mostrar mensa   | je de que el artículo ha sido añadido/actualizado/borrado     |                           |   |  |  |
| Mostrar íconos de editar/borrar/ver en la lista             |                                         | 2 | Mostrar íconos  | en vez de texto 🖋 🖌 💿                                         |                           |   |  |  |
| Esconder enlace de añadir nuevo post en la lista            |                                         |   | Esconder enlac  | sconder enlace de añadir nuevo post en formulario de la lista |                           |   |  |  |
| Use Quick Post                                              |                                         |   | Allow creation  | of post directly from list                                    |                           |   |  |  |
| Title Required                                              |                                         | • | Make title on F | ost form a required field                                     |                           |   |  |  |
| Mostrar botones de "Enviar" en el formulario de e           | ditar artículo                          |   | Publicar 🗌      | Publicar y regresar 🖌   Publicar y vista previa 🖌   Publish   | 📄   Borrar 📄   Cancelar 🖌 |   |  |  |
| Tipos de post:<br>page<br>forum<br>topic<br>reply<br>faq    |                                         |   |                 |                                                               |                           |   |  |  |
| Usar imagen destacada                                       | Usar imagen destacada No featured image |   |                 |                                                               |                           |   |  |  |
| ist Layout Simple List (one line per record)                |                                         |   |                 |                                                               |                           |   |  |  |
| Date format in lists (27.08.2017 21:10)                     |                                         |   |                 |                                                               |                           |   |  |  |
| Excluir categorias comma separated list of IDs - Ex: 2,7,18 |                                         |   |                 |                                                               |                           |   |  |  |

Figura 3.5

#### 3.2.6. Import users from CSV

Este plugin, como su propio nombre indica, nos permite, a traves de un archivo CSV con los datos de inicio de sesión de una serie de usuarios que queramos crear, dar de alta a dichos usuarios con un solo click. El uso es tan simple como examinar el archivo CSV y aceptar.

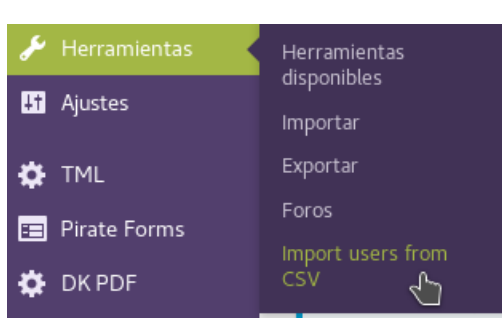

Figura 3.6

El formato del CSV debe ser tal que **username,email** en la primera linea, y en las siguientes lineas dicha información de cada uno de los usuarios a crear. Ej:

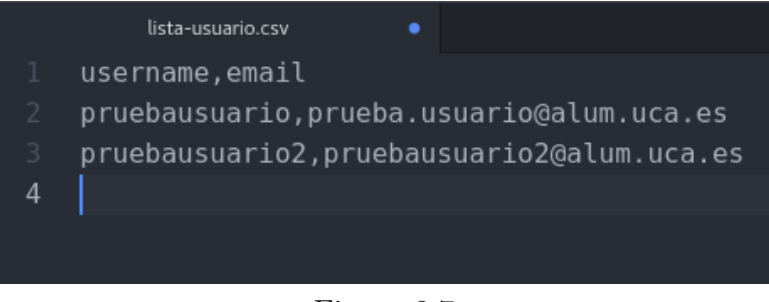

Figura 3.7

### 3.2.7. Loco Translate

En numerosas ocasiones, los plugins instalados, o el propio tema de la web no tienen una traducción correcta. Este plugin, detecta todas las cadenas de caracteres que se muestran en cada tema/plugin y te ofrece un campo de texto para que escribas tú mismo la traducción deseada y sea lo que se muestre en su lugar. Accedemos a el mediante la entrada **Loco Translate** del dashboard.

#### 3.2.8. Members

Este plugin es muy útil, nos permite seleccionar cada rol de usuario que tengamos creados en el sistema, y dotarlo de los permisos que creamos convenientes. Su uso es muy simple, marcamos la casilla con el permiso que queramos conceder y no lo hacemos con el que no queremos que tenga.

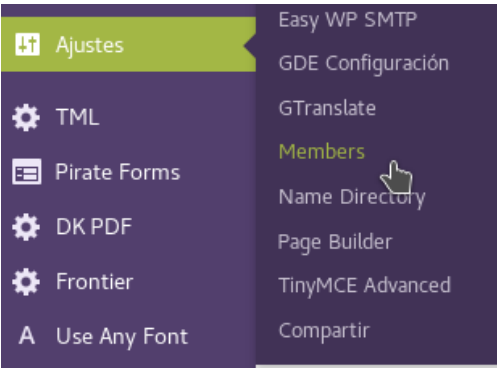

Figura 3.8

#### 3.2.9. Name Directory

Este plugin nos proporciona la sección del glosario de la web, de una manera bastante simple podemos añadir nuevos términos para tener, como su propio nombre indica, un directorio de palabras de interes a la web.

## 4. Máquina virtual

La máquina virtual donde está alojada la web dispone del sistema operativo Ubuntu 16.04 LTS. en la cual se han hecho uso de diversas tecnologías para convertirla en un servidor web totalmente funcional.

### 4.1. Tecnologías usadas

#### 4.1.1. XAMPP

XAMPP es una distribución de Apache que contiene un gestor de bases de datos MariaDB y los intérpretes de los lenguajes PHP y Perl. Siendo así es una excelente herramienta para albergar nuestro sitio WordPress cumpliendo todos y cada uno de sus requisitos.

#### 4.1.2. VSFTPD

Para una transferencia de archivos rápida y segura entre un equipo remoto y nuestra máquina virtual, se ha optado por instalar el servidor de FTP llamado VSFTP (Very Secure FTP Daemon).

### 4.2. Acceso a la máquina

Para acceder a la máquina desde un equipo remoto haremos uso del protocolo SSH, lo cual se puede hacer de varias maneras, vía terminal o con herramientas tales como el PuTTy, en mi caso he usado la herramienta de SSH que trae Linux por defecto.

| <pre>[</pre>                                                      |
|-------------------------------------------------------------------|
| gestor@tutorials.uca.es's password:                               |
| Welcome to Ubuntu 16.04.3 LTS (GNU/Linux 4.4.0-92-generic x86_64) |
|                                                                   |
| * Documentation: https://help.ubuntu.com                          |
| <pre>* Management: https://landscape.canonical.com</pre>          |
| <pre>* Support: https://ubuntu.com/advantage</pre>                |
|                                                                   |
| Pueden actualizarse 9 paquetes.                                   |
| 1 actualización es de seguridad.                                  |
|                                                                   |
|                                                                   |
| *** Es necesario reiniciar el sistema ***                         |
| Last login: Mon Aug <u>2</u> 8 01:22:52 2017 from 10.181.111.19   |
| gestor@tutorials:~\$                                              |
|                                                                   |
|                                                                   |

Figura 4.1

Bien, una vez accedemos a nuestra máquina la pregunta que nos hacemos es ¿dónde estan los archivos de mi web?

#### 4.3. Rutas

Cuando instalamos la distribución XAMPP, las rutas del servidor se crearon por defecto, por lo que nuestra carpeta pública donde están volcados los archivos de la web es en:

| /opt | /lampp/ | /htdocs |
|------|---------|---------|
|------|---------|---------|

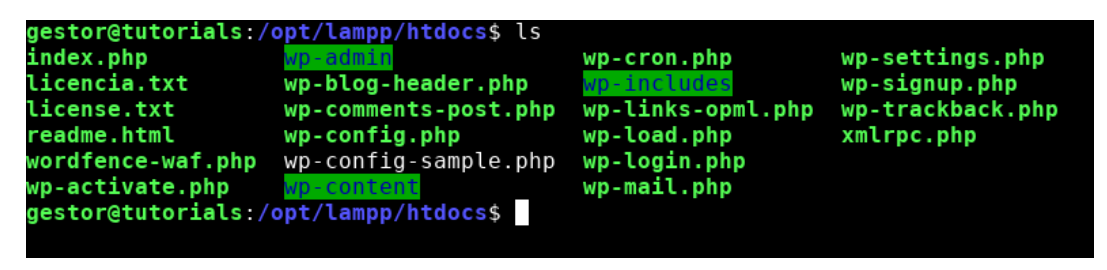

Figura 4.2

Dentro de todo el contenido de la web, las rutas más interesantes, o mejor dicho, de más utilidad para nosotros están dentro de la carpeta **wp-content**.

| gestor | @tutorials:/ | opt/lampp/ | /htdocs/wp | -content | \$ls    |         |        |
|--------|--------------|------------|------------|----------|---------|---------|--------|
| cache  | index.php    | languages  | plugins    | themes   | upgrade | uploads | wflogs |
|        |              |            | <b>D</b> . | 4.0      |         |         |        |

Figura 4.3

#### 4.3.1. Carpeta plugins

Dentro está todo el código de los plugins instalados, los cuales son perfectamente modificables para cambiar alguna funcionalidad a nuestra conveniencia teniendo un suelto manejo del lenguaje PHP.

/opt/lampp/htdocs/wp-content/plugins

#### 4.3.2. Carpeta themes

En este caso, tenemos aquí alojado todo el código referente a los temas, a los cuales también se le pueden modificar, o incluso añadir funcionalidades usando PHP, o cambiar código CSS para dar el aspecto que deseemos a la web.

#### /opt/lampp/htdocs/wp-content/themes

Para modificar cualquier cosa de un tema sin riesgo a perder nada y con total seguridad de poder volver a un estado inicial sin errores, se hace uso de los llamados **temas hijo** 

### 4.4. Temas hijo

Un **tema hijo** en WordPress es un tema que hereda la funcionalidad de otro tema, llamado **tema padre**. Los temas hijos permiten modificar o añadir las funcionalidades del tema padre. Un tema hijo es la forma más segura y fácil de modificar un tema existente, tanto si se quiere hacer pequeños cambios como otros más amplios. En lugar de modificar los archivos del tema directamente, es posible crear un tema hijo y hacerlo prevalecer sobre el tema padre.

#### 4.4.1. ¿Por qué usamos un tema hijo?

Ahí van unas cuantas razones:

- Si modificas un tema existente y se actualiza, tus cambios se perderán. Con un tema hijo, puedes subir el tema padre (que puede ser importante por cuestiones de seguridad o funcionalidad) y seguir manteniendo los cambios.
- Puede acelerar el tiempo de desarrollo.
- Es una buena forma de empezar si se está empezando a aprender sobre desarrollo de temas WordPress.

#### 4.4.2. Cómo crear un tema hijo

Crea una carpeta en tu carpeta de temas para albergar el tema hijo. La carpeta de temas está en wp-content/themes. Debes nombrar la carpeta sin ningún espacio como parte del nombre, y es habitual usar el nombre del tema padre seguido de *-hijo* (o *-child*, en inglés) adjunto a él. Por ejemplo, en el caso de nuestra web, usamos un tema llamado Shapely, pues lo que hemos creado para hacer uso de esta característica se llama ShapelyHijo

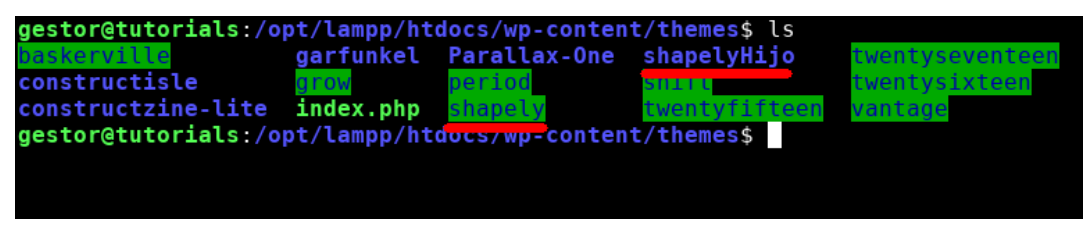

Figura 4.4

#### 4.4.3. Qué hacer para usar el tema hijo

Para usar el tema hijo, debemos crearnos dos archivos básicamente, uno llamado **functions.php** en el que añadiremos todo el código que creamos oportuno para modificar o crear algún tipo de funcionalidad en la web, y un archivo llamado **sty-**le.css, donde escribiremos el código CSS que queramos para modificar aspectos visuales del sitio.

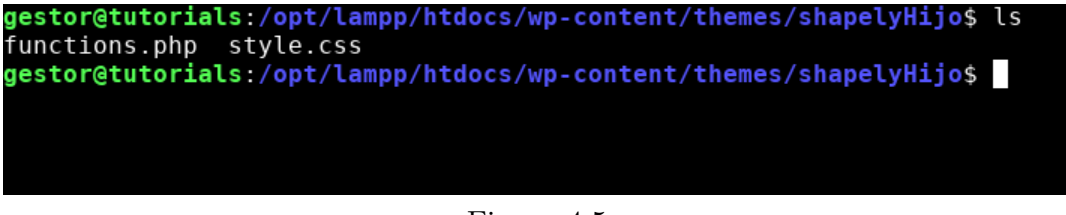

Figura 4.5

Lo único que debemos hacer para relacionar al tema hijo con el padre, es añadir al inicio del archivo style.css la siguiente instrucción

@import url("../shapely/style.css");

Nótese que ponemos *shapely* por referirnos a este tema en concreto, si se quiesiera hacer otro tema hijo habría que poner ahí el nombre del tema padre que correspondiese.

Una vez hecho todo esto, en nuestro dashboard de la página web habrá tenido que aparecer nuestro tema hijo como tema instalado en la web. Solo habría que activarlo y listo.

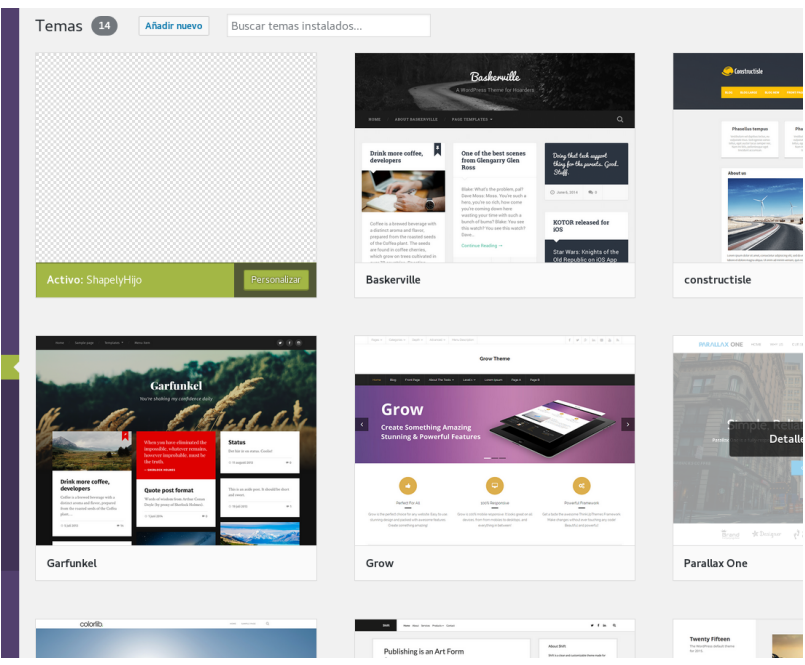

Figura 4.6

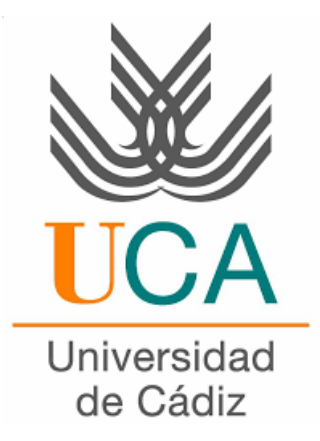

# Grado en Ingeniería Informática

TUTORIALS.UCA.ES

# Manual de usuario

Autor: Carlos Tocino Cubelo  $Fecha: \\ 31 \ {\rm de \ julio \ de \ } 2017$ 

# Índice

| 1. | Registro                       | <b>2</b>           |
|----|--------------------------------|--------------------|
| 2. | Identificación                 | 4                  |
| 3. | Tutoriales         3.1. Editor | <b>5</b><br>5<br>7 |
| 4. | Foro                           | 8                  |
| 5. | Glosario                       | 10                 |
| 6. | FAQs                           | 11                 |
| 7. | Contacto                       | 12                 |

## 1. Registro

Nuestro primer paso para usar el portal será registrarnos haciendo uso del botón dedicado a ello en el menú superior de la web (Véase Figura 1.1).

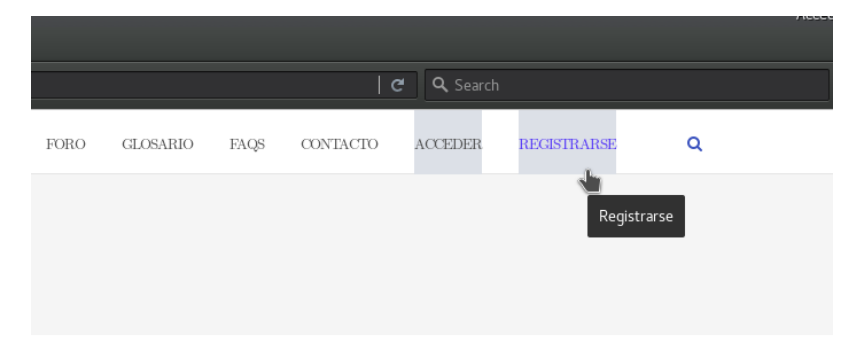

Figura 1.1

Una vez dentro procedemos a poner el usuario escogido y el correo. La contraseña se nos asignará automáticamente y será enviada al correo introducido (Véase Figura 1.2).

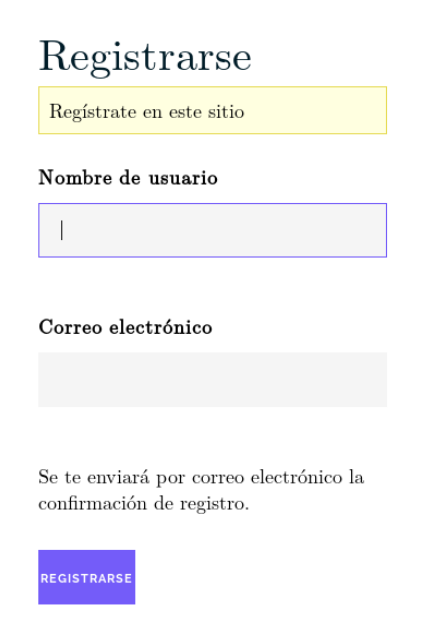

Acceder | Contraseña perdida

Figura 1.2

## 2. Identificación

Una vez realizado el registro, procederemos a la identifiación mediante el botón acceder de la barra de menú del sitio (Véase Figura 2.1).

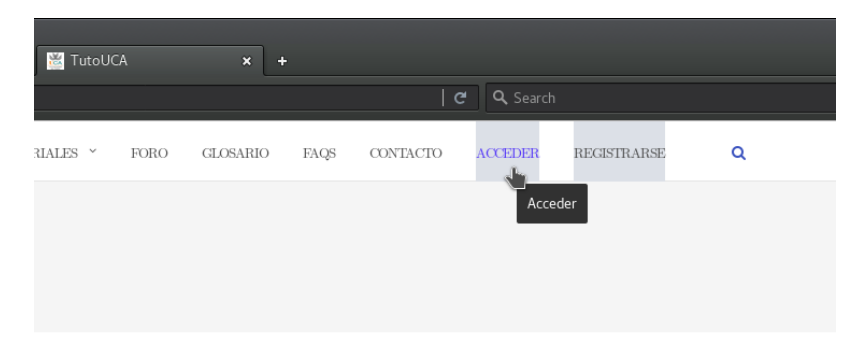

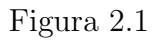

Colocamos nuestro usuario y contraseña (Véase Figura 2.2).

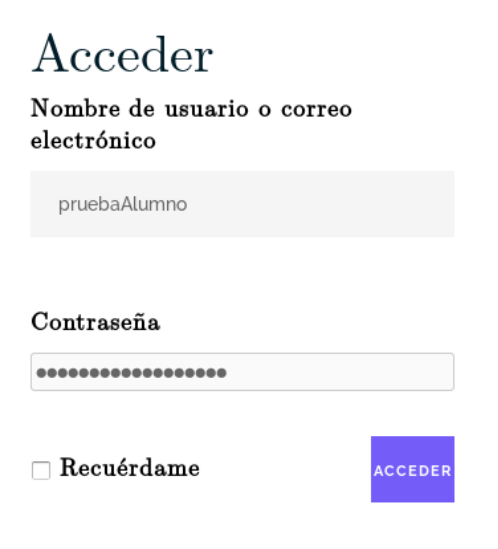

Registrarse | Contraseña perdida

#### Figura 2.2

Una vez identificados, quedarán disponibles las diferentes herramientas de las que dispone el sitio, de las cuales se hará una especificación de su uso en los siguientes apartados del manual.

## 3. Tutoriales

En esta sección encontraremos todo lo referido a la realización de tutoriales y a la visualización de los mismos. Tenemos dos apartados: **editor** y **listado**.

| 🞽 TutoUCA | × +    |            |      |          |      |           |               |   |
|-----------|--------|------------|------|----------|------|-----------|---------------|---|
|           |        |            |      |          |      | C Q Searc |               |   |
|           | INICIO | TUTORIALES | FORO | GLOSARIO | FAQS | CONTACTO  | CERRAR SESIÓN | ۵ |
|           |        | Editor     |      |          |      |           |               |   |
|           |        | Listado    |      |          |      |           |               |   |
|           |        |            |      |          |      |           |               |   |
|           |        |            |      |          |      |           |               |   |

Figura 3.1

## 3.1. Editor

Aquí aparecerá una lista con nuestras publicaciones hasta la fecha, ofreciendonos la posibilidad de editarlas, mostrarlas o eliminarlas.

## Editor

| Crear Nueva Entrada |                                                                 |           |                                           |   |          |  |
|---------------------|-----------------------------------------------------------------|-----------|-------------------------------------------|---|----------|--|
| Fecha               | Título                                                          | Estado    | Categoría                                 | P | Acción   |  |
| 12.06.2017<br>21:33 | Lectura de múltiples eventos de un mismo tipo de un único canal | Publicada | Adaptabilidad del Software                | 0 | / E      |  |
| 23.05.2017<br>10:02 | Tarea 3                                                         | Publicada | Seguridad en los Sistemas<br>Informáticos | 1 | / E<br>• |  |
| 23.05.2017<br>09:01 | Tarea 5. Seguridad de los programas                             | Publicada | Seguridad en los Sistemas<br>Informáticos | 0 | / X<br>• |  |

Cantidad de artículos ya creados por ti: 3

#### Figura 3.2

Este apartado es donde podremos añadir nuevas entradas a nuestra colección mediante el botón de *Crear Nueva Entrada* (Véase Figura 3.2). Pulsando aquí accederemos a nuestro editor, donde podremos cubrir a nuestro antojo todas las necesidades del tutorial (adición de contenido multimedia, formateo, etc.)

| Título                                                                                          | Estado                   |                           |
|-------------------------------------------------------------------------------------------------|--------------------------|---------------------------|
| Introducir título aquí                                                                          | Pendiente de revisión 🔻  |                           |
| Contenido                                                                                       |                          |                           |
| <b>Q</b> J AÑADIR OBJETO                                                                        |                          | Visual HTML               |
| Archivo ▼ Editar ▼ Insertar ▼ Ver ▼ Formato ▼ Tabl                                              | la 🔻                     |                           |
| Párrafo $\bullet$ <b>B</b> <i>I</i> <b>66</b> $\equiv$ $\bullet$ $\equiv$ $=$ $\equiv$ $\equiv$ | ≣ @ % ↑ ¢                |                           |
| Georgia • 12pt • 🛱 🛱 🖉 Ω                                                                        |                          |                           |
| р                                                                                               |                          | Palabras: 0 <sup>il</sup> |
| -Categorías -*                                                                                  | Etiquetas – Extracto: –  |                           |
| Vinguno •                                                                                       | Introducir etiqueta aqui |                           |
| Acciones publicar y regresar publicar y v                                                       | Cancelar                 |                           |

Figura 3.3

Una vez rellenos todos los campos de nuestro nuevo tutorial, solo podremos publicarlos en el estado *Pendiente de Revisión*, a la espera de que un profesor lo evalúe y decida si publicarlo definitivamente o desestimar la publicación.

### 3.2. Listado

Aquí aparecen todos los tutoriales subidos a la web, apartado simple de la web.

#### Listado

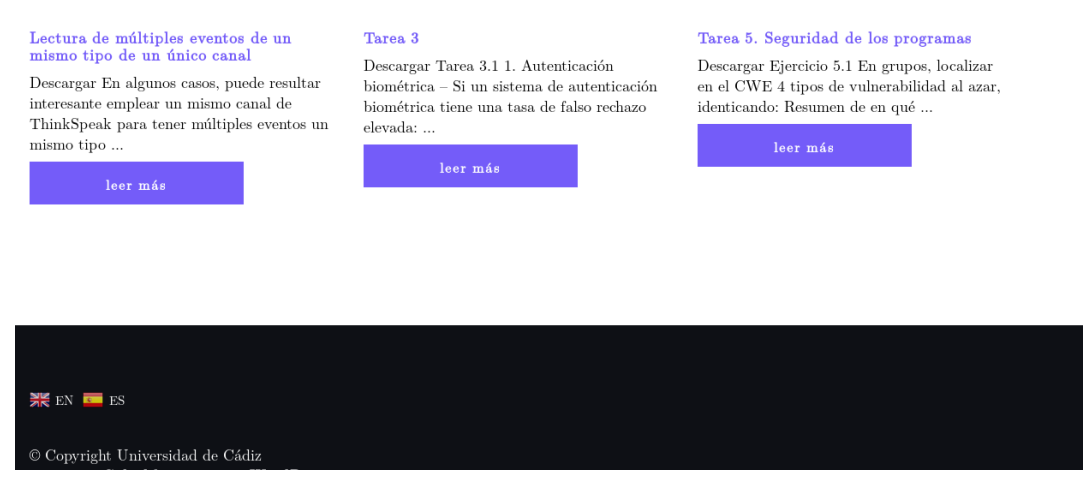

Figura 3.4

Haciendo click en *Leer más* (Véase Figura 3.4) pasaremos a visualizar el tutorial en concreto, dentro de cada uno tenemos algunas opciones disponibles como comentarlo o descargarlo en formato PDF.

## 4. Foro

En esta sección nos encontramos con un foro destinado a discusiones, dudas y cualquier comentario que se desee reflejar para el resto de la comunidad. Tenemos destinado un subforo para cada una de las asignaturas que participan en este sitio web.

| Foro |  |
|------|--|
|------|--|

 $\underline{Inicio} \rightarrow Foros$ 

| 1010 / 10108                                 |         |               |                |
|----------------------------------------------|---------|---------------|----------------|
|                                              |         | в             | USCAR          |
| Foro                                         | Debates | Publicaciones | Último mensaje |
| Adaptabilidad del Software                   | 0       | 0             | Sin debates    |
| Ingenieria de Sistemas de Información        | 0       | 0             | Sin debates    |
| Modelado y Diseño de Componentes y Servicios | 0       | 0             | Sin debates    |
| Programacion en Internet                     | 0       | 0             | Sin debates    |
| Seguridad en los Sistemas Informáticos       | 0       | 0             | Sin debates    |
|                                              |         |               |                |

#### Figura 4.1

Si entramos en cualquiera de las asignaturas, pasamos a ver los debates creados dentro de esa asignatura en concreto, y abajo un apartado para añadir uno si así lo deseamos. Tal y como se muestra en la captura de la siguiente página (Figura 4.2).

# Adaptabilidad del Software

 ${\bf Inicio} \rightarrow {\bf Foros} \rightarrow {\bf Adapta bilidad \ del \ Software {\bf Suscribir}}$ 

Este foro contiene 1 debate y lo actualizó 📊 admin hace 7 segundos.

Viendo 1 debate (de un total de 1)

| Debate                | Usuarios | Publicaciones | Último mensaje  |
|-----------------------|----------|---------------|-----------------|
| Duda tarea 5          | 1        | 1             | hace 7 segundos |
| Iniciado por: 🔲 admin |          |               | admin           |
|                       |          |               |                 |

Viendo 1 debate (de un total de 1)

Crear un nuevo debate en "Adaptabilidad del Software"

| В   | 1    | LINK             | B-QUOTE |   |  |
|-----|------|------------------|---------|---|--|
| DEL | IMG  | UL               | OL      |   |  |
| LI  | CODE | CERRAR ETIQUETAS | q       | 1 |  |

Figura 4.2

# 5. Glosario

SDK

En esta sección podremos comprobar los términos más usados y/o de más relevancia de nuestra web, solo tendremos que clickar en el apartado **Glosario** del menú para ver la siguiente pantalla.

| Glosario                                                    |                    |
|-------------------------------------------------------------|--------------------|
| Todos   A J M S<br>buscar por                               |                    |
| BUSCAR                                                      |                    |
| Existen actualmente 4 términos<br>Android<br>jQuery<br>Mule | en este directorio |

Figura 5.1

Podemos buscar o por orden alfabético o haciendo una búsqueda más concreta de los términos más relevantes.

# 6. FAQs

Esta es la sección de preguntas frecuentes del foro, dispone de varias listas desplegables separadas por diversos temas, donde explicamos dentro de cada una alguna definición o dato de interés.

FAQs

| And  | roid                                                                                                    |
|------|----------------------------------------------------------------------------------------------------|
| Đ    | Instalación SDK Manager                                                                                                    |
|      | Null<br>Algunas veces, cuando estamos que creando en Android un JSON mediante un JSONObject deseamos que un campo de ese                                     |
|      | JSON sea NULL.<br>Pero esto, dependiendo de lo que hagas después con ese campo y de como lo trates, pueden surgir algunos problemas y<br>efectos no deseamos |
|      | Normalmente se hace algo de la siguiente forma:                                                                                                    |
|      | MyJSON.put("nombre", null);                                                                                                    |
|      | Donde al campo nombre del jSON que estoy creado lo pongo a null.                                                                                             |
|      | Pero, algunas veces es mas conveniente y menos ambiguo tener un objecto NULL que un valor NULL, y eso se hace asi:                                           |
|      | MyJSON.put("nombre", JSONObject.NULL);                                                                                                    |
|      | Un campo que contenga una fecha a null, suele ser un buen sitio donde usar el JSONObject.NULL en lugar de un null.                                           |
|      | Teclado físico en el emulador                                                                                                    |
| Clie | nte jQuery                                                                                                    |
| Mul  | e                                                                                                    |
| Sort | ining Wab DEST                                                                                                    |

Figura 6.1

## 7. Contacto

Sección dedicada a mandar cualquier tipo de duda, sugerencia o información de interes al administrador del sitio/profesorado, es de un uso muy simple.

## Contacto

Esta es la zona de contacto con el servicio de administración del sitio, para cualquier consulta, petición o sugerencia. Por favor, rellene el siguiente formulario y se le responderá a la mayor brevedad posible. Muchas gracias por ayudar a mantener el sitio.

| NOMBRE  |                | CORREO ELECTRÓNICO |
|---------|----------------|--------------------|
|         |                |                    |
| ASUNTO  |                |                    |
|         |                |                    |
| MENSAJE |                |                    |
|         |                |                    |
|         |                |                    |
|         |                |                    |
|         | ENVIAR MENSAJE |                    |

Figura 7.1